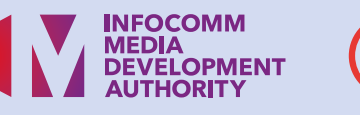

# How to authorise YOUR APPOINTED **INVOICEN©W SOLUTION PROVIDER**

All businesses have to authorise their selected service provider to register and enable them to transact on the InvoiceNow network. IMDA has adopted a reliable method for such authorisation using CorpPass.

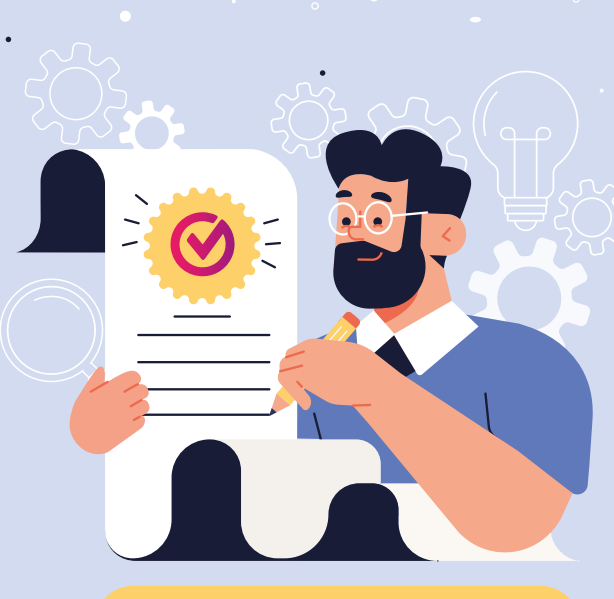

#### **IN 3 EASY STEPS!**

# Important Note: Look out for email with authorisation link

**:DIGITAL** 

21 9:50 AM TAN@imda.gov.sg> 2021 9:. Isey\_TAN@ !y@sor"

nvoiceNow account with stative for InfoDesign Pte ed to proceed with the ap

your organisation may not have registered for a CorpPass ster for a CorpPass ID for your company <u>HERE</u>. eed to use the Co ovider to connec

ur CorpPass ID, you may procee ugh Acme AP as the access pro elete this authorisation process

proceed with the authorisation HERE.

nay approach your business representat ting SP for any clarification low Administrato

An email will be sent to the business representative who registered to be on InvoiceNow.

 You will need to be the appointed CorpPass Admin or CorpPass Sub-Admin of your company to complete the authorisation process.

 If you are not the appointed CorpPass Admin or Sub-Admin, please forward this email to the correct person to complete this process.

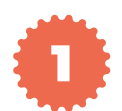

## **ERIFY YOUR APPOINTED SERVICE PROVIDER**

Ensure that your company's name, UEN and the appointed solution provider details are correct before proceeding with the authorisation.

| Corppass Business Authorisatio | • × +                                                                                                    |                                                                                                    |                                      |                        |        |         |        |    |     |    |
|--------------------------------|----------------------------------------------------------------------------------------------------|----------------------------------------------------------------------------------------------------|--------------------------------------|------------------------|--------|---------|--------|----|-----|----|
|                                | ps://kyc.test.peppolsmp.sg/?pid=iso652                                                                                 | 3-actorid-upis%3A%3A0195%3A                                                                                              | ίô                                   | 8                      | ۲      | 3       | £ª     | ۲  | 0   |    |
| INVOICE<br>NØW                 |                                                                                                    |                                                                                                    |                                      |                        |        |         |        |    |     |    |
|                                | INVOICENO                                                                                                    | W REGISTRATIO                                                                                                    | ЛC                                   |                        |        |         |        |    |     |    |
|                                | Authorise your Se                                                                                                    | rvice Provider via CorpF                                                                                                 | ass                                  |                        |        |         |        |    |     |    |
|                                | Thank you for your                                                                                                    | application for InvoiceNow wi                                                                                            | ith                                  |                        |        |         |        |    |     |    |
|                                | A                                                                                                    | counting SP                                                                                                    |                                      |                        |        |         |        |    |     |    |
| In order to com<br>If you      | plete the registration process,<br>Accounting SP (through A<br>to connect your comp<br>are the CorpPass Admin or Sub-A | we will require your CorpPa<br>cme AP as the Access Point P<br>any to the InvoiceNow net<br>dmin please proceed with the | ass Ad<br>rovide<br>work.<br>e autho | iminis<br>r)<br>orisat | itrato | r to ai | uthori | se |     |    |
|                                | corppass                                                                                                    | Business Authorisatio<br>with CorpPass                                                                                   | n                                    |                        |        |         |        |    |     |    |
|                                | If your company does not have                                                                                          | a CorpPass Account, kindly re                                                                                            | egister                              | here.                  |        |         |        |    |     |    |
|                                | Invoice                                                                                                    | Now Administrator                                                                                                    |                                      |                        |        |         |        |    |     |    |
|                                |                                                                                                    |                                                                                                    |                                      |                        |        |         |        |    |     |    |
| FAQ Terms & Conditions         | Privacy                                                                                                    |                                                                                                    |                                      |                        |        |         |        | 4  | sgn | úc |

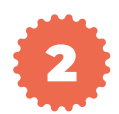

## LOGIN TO YOUR CORPPASS ACCOUNT

Use your SingPass credentials associated to your CorpPass account.

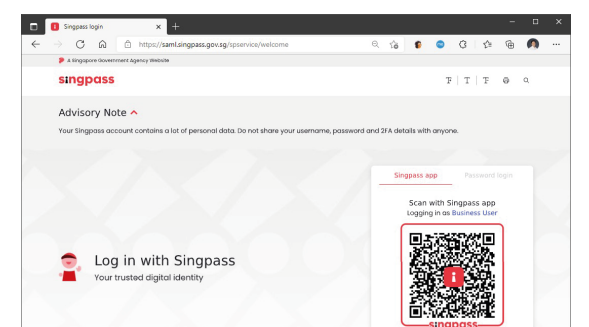

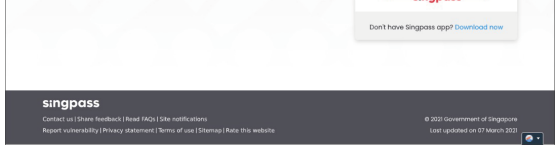

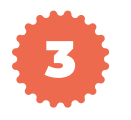

#### SELECT THE CORRECT COMPANY UEN

If there are more than one company reflected, select the correct company you are registering on InvoiceNow.

| corppass             | A A                                      | Singapore Government<br>Integrity - Service - Excelence |
|----------------------|------------------------------------------|---------------------------------------------------------|
| Select UEN/Entity ID | 180022230K<br>Company 180092230K Pee Ltd | Log Our 🛦                                               |

Authorisation is Completed!

You will be directed to a "Successful Registration" page once the authorisation is completed and a confirmation email will be sent to your business representative.

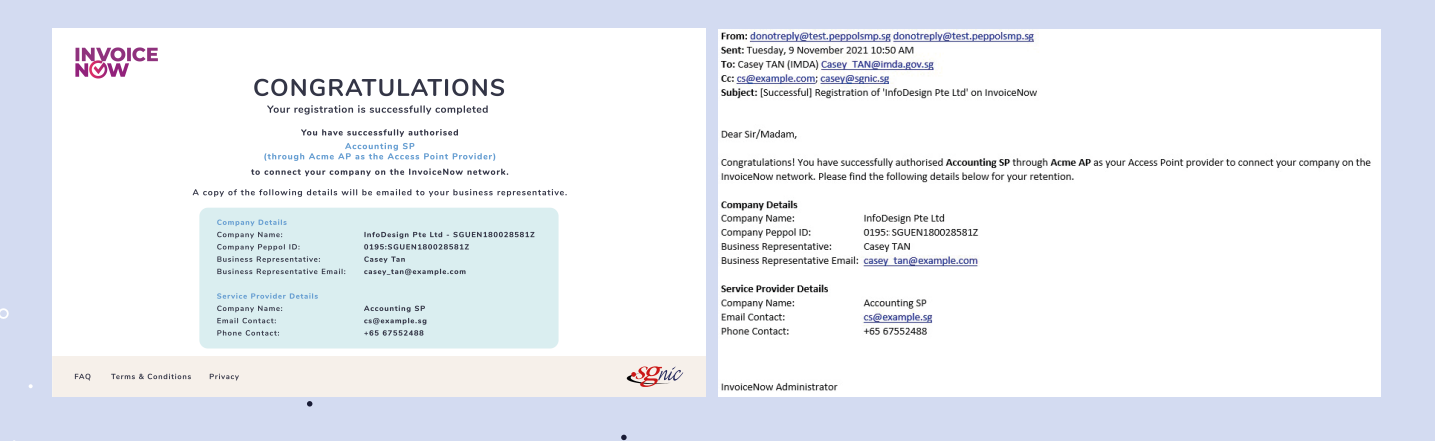

•